УТВЕРЖДЕН RU.БРУА.00025-01 ЛУ

> Встроенное микропрограммное обеспечение MBK-P2212C Руководство программиста RU.БРУА.00025-01 33 01

## Аннотация

Настоящее руководство распространяется на встроенное микропрограммное обеспечение МВК-Р2212С RU.БРУА.00025-01 (далее по тексту - ВМО МВК-Р2212С) и предназначено для изучения перед его эксплуатации.

Настоящее руководство состоит из следующих разделов:

- назначение и условия применения программ;
- процедура установки.

## 1 Назначение и условия применения ВМО МВК-Р2212С

1.1 Назначение ВМО МВК-Р2212С

ВМО МВК-Р2212С предназначено для обеспечения работы с портативным карманным компьютером с функцией мобильного телефона МВК-Р2212С БРУА.352238.006 (далее по тексту - смартфон). ВМО МВК-Р2212С обеспечивает выполнение следующих функций смартфона:

- просмотр фото- и видеоинформации;

- прослушивание аудиоинформации;

- создание аудио-, фото- и видеоинформации;
- определение местоположения с помощью систем ГЛОНАСС/GPS;

создание, редактирование, просмотр и удаление файлов форматов:
\*.doc; \*.docx; \*.txt; \*.rtf; \*.xlsx; \*.xls; \*.pptx; \*.ppt; \*.pdf;

- передача данных по сетям Wi-Fi, Bluetooth, GSM, UMTS, LTE;

- выполнение и принятие звонков (при наличии установленной USIM-карты), в том числе осуществления сеансов аудио- и видеоконференцсвязи.

1.2 Состав рабочего места программиста:

- персональный компьютер (ПК) - сервер сборки;

- кабель USB Type-C/USB Type-A.

Параметры оборудования из состава рабочего места программиста (ПК):

- наличие не менее одного USB-порта Туре-А;

- не менее 250 ГБ свободного места на файловой системе ПК и не менее 32 ГБ ОЗУ на ПК;

- OC Linux (Рекомендуется использовать Ubuntu 20.04 или выше).

## 2 Процедура установки

Для получения и записи в смартфон образа ВМО МВК-Р2212С требуется выполнить следующие действия:

1) Убедиться в том, что смартфон заряжен более чем на 50 %.

2) Загрузить на сервер сборки архив с исходными кодами ВМО MBK-P2212C (p2212c\_sprd\_a12.tar.gz).

3) Установить необходимые пакеты на ПК и подготовить окружение для сборки.

4) Распаковать архив с исходными кодами ВМО МВК-Р2212С. Для этого требуется выполнить команду в интерпретаторе bash:

tar xf p2212c\_sprd\_a12.tar.gz

5) Далее в командной строке перейти в директорию с распакованными исходными кодами:

cd p2212c\_sprd\_a12

6) Запустить скрипт сборки командой:

./build\_P2212C.sh

7) На запрос варианта сборки

1、ums9230\_1h10\_Natv-userdebug-native

2、ums9230\_1h10\_Natv-user-native

Ввести цифру «2» и нажать клавишу «Enter».

8) Дождаться окончания процесса компиляции встроенного программного обеспечения ВМО МВК-Р2212С, в результате которого получается бинарный файл образа.

9) В случае сообщения системы сборки о появившихся ошибках, процесс сборки останавливается автоматически. Для повторного старта процедуры необходимо удалить текущую рабочую директорию и начать процесс с п. 2), командой:

cd .. && rm -rf ./p2212c\_sprd\_a12

4

10) По окончании работы скрипта сборки на экран выводится адрес собранного файла образа ВМО МВК-Р2212С в виде:

./MVK-P2212C\_{дата}.pac

где:

- MVK-P2212C\_{дата}.pac - файл образа ВМО МВК-P2212C;

- {дата} - дата сборки версии в формате: год (4 знака) месяц (2 знака) число (2 знака).

11) Выключить смартфон.

12) Запустить программу «ResearchDownload» и выбрать файл прошивки MVK-P2212C\_{дата}.pac, полученный в ходе выполнения п. 2) - 10).

13) На смартфоне зажать кнопку «регулирование громкости +» и подключить его к ПК через USB-кабель. После чего программой «FactoryDownload» автоматически запустится прошивка собранного файла образа. В окне программы начнётся индикация загрузки в виде синего прогресс-бара. После чего кнопку громкости требуется отпустить.

14) Дождаться завершения процесса прошивки образа ВМО МВК-Р2212С на смартфон. Отключить USB-кабель от смартфона. После включения питания смартфон готов к использованию.